# Bienvenido a Paylocity

Guía para los empleados

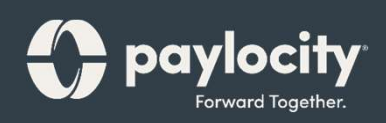

## Bienvenido

¡Bienvenido a Paylocity, el proveedor de gestión de capital humano de confianza de su empleador! ¿Qué es eso?, se pregunta. Llevamos el poder de la tecnología moderna a todo lo relacionado con los recursos humanos y la nómina. ¡Para usted, eso incluye soluciones móviles rápidas y convenientes que le hacen la vida más fácil!

Al igual que su empresa, nuestros empleados son nuestro recurso más valioso. Creamos nuestros servicios pensando en ellos y ahora están disponibles para usted. Esta guía lo ayudará a explorar lo fácil que es usar nuestras poderosas herramientas para administrar, explorar y conectarse. ¡Veamos el contenido!

### Escaneo de Códigos QR

Puede acceder rápidamente a nuestro contenido multimedia a través de los hipervínculos o escaneando los códigos QR con su dispositivo móvil. ¿Nunca ha escaneado un código QR? ¡Es fácil! ¡Simplemente tome una foto usando su dispositivo Android o Apple!

### Apple

- Abra la aplicación de la cámara desde la pantalla de inicio, el centro de control o la pantalla bloqueada.
- Seleccione la cámara enfocando hacia atrás. Sostenga su dispositivo para que aparezca el código QR en el visor.
- Su dispositivo reconocerá el código QR y mostrará un enlace para ver el video.
- Finalmente, toque la notificación emergente para ver un contenido increíble.

### Android

- Mantenga presionado el botón de Inicio. Luego, toque Lente.
- Nota: Aparece un mensaje si es la primera vez que utiliza esta función. Si es así, elija Permitir.
- Seleccione la cámara enfocando hacia atrás. Sostenga su dispositivo para que aparezca el código QR en el visor. Luego toque el ícono de la lupa para escanear el código QR
- Por último, toque la notificación emergente para ver un contenido fantástico.

# Aplicación Móvil Paylocity

Con la aplicación móvil de Paylocity, le traemos nuestras soluciones directamente, ¡esté donde esté! Ya sea que desee ver los cheques de pago, solicitar tiempo libre o mantenerse en contacto con compañeros de trabajo, nuestra aplicación le brinda la libertad de mantenerse conectado en cualquier momento y en cualquier lugar. Para empezar, descarguemos la aplicación.

## Descargue la aplicación móvil Paylocity

Es fácil obtener la aplicación. Simplemente descárguela de su tienda de aplicaciones favorita con los enlaces a continuación o escanee el código QR con su dispositivo móvil.

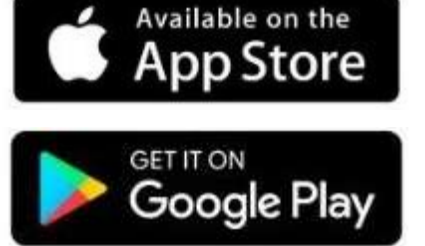

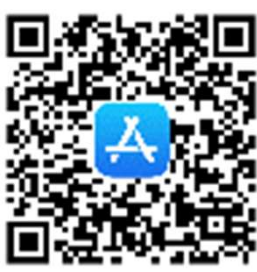

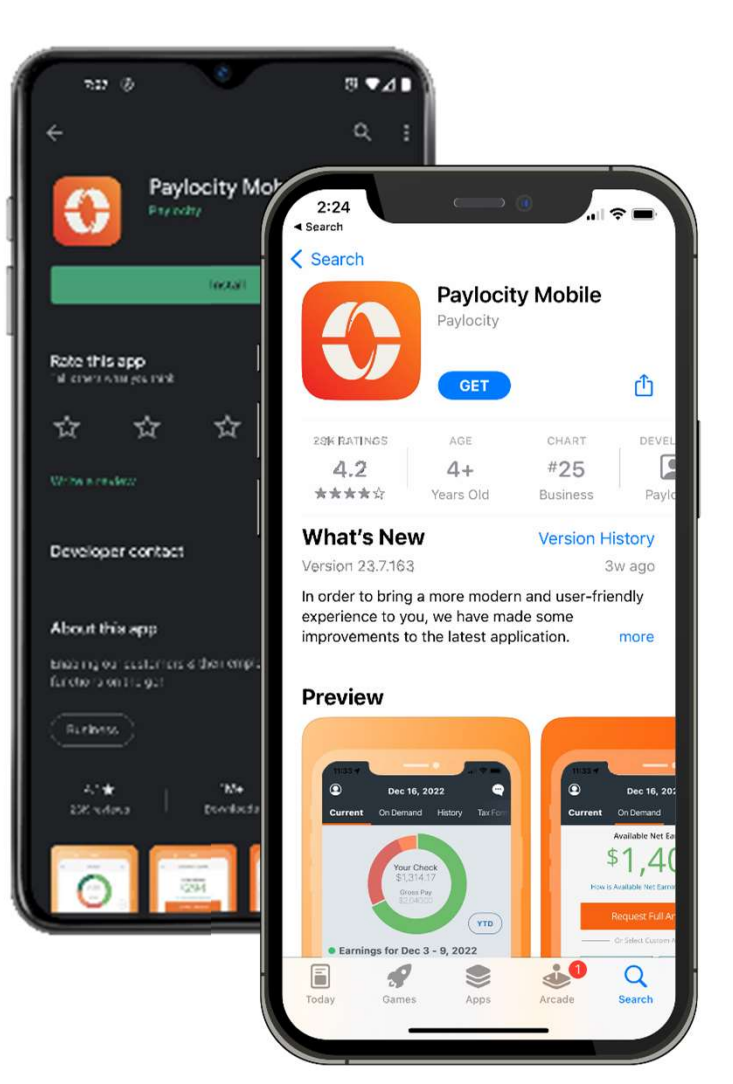

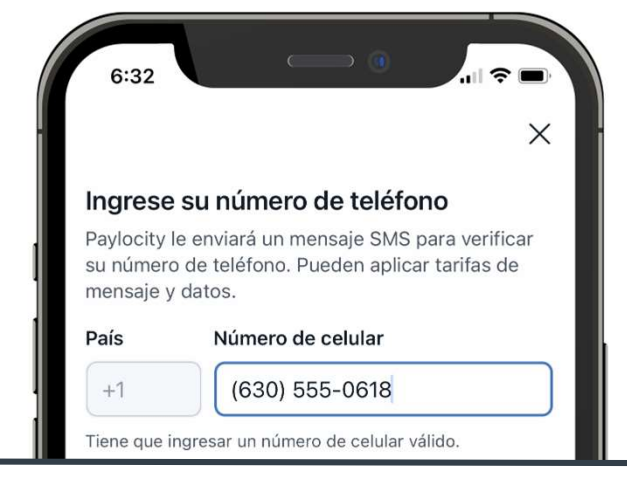

Comuníquese con su administrador de recursos humanos o de nómina para obtener ayuda adicional con el registro.

|           | Enviar código |                          |
|-----------|---------------|--------------------------|
| 1         | 2             | 3<br>Def                 |
| 4<br>6ні  | 5<br>JKL      | 6<br>MNO                 |
| 7<br>pqrs | 8<br>TUV      | 9<br>wxyz                |
| + * #     | 0             | $\langle \times \rangle$ |
|           |               | _                        |
|           |               |                          |

### **Registro móvil**

El registro es muy sencillo en la aplicación!

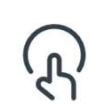

Abra la aplicación Paylocity y toque **Register New User**.

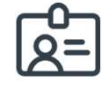

Ingrese el Passcode que recibió de su empresa. Si no tiene el Passcode, ingrese 326385 que es la identificación de la empresa para Universal Scrap Metal.

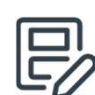

Luego siga las indicaciones e ingrese la información requerida para completar su registro.

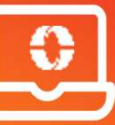

También puede registrarse en línea en https://access.paylocity.com/Register

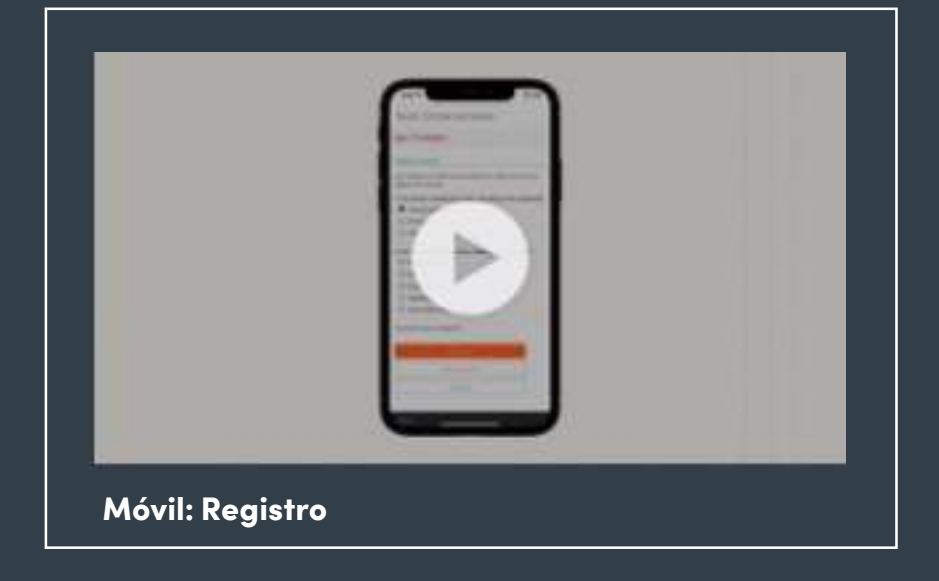

#### Más información

¡Haga clic en la imagen de la izquierda o escanee el código QR a continuación para ver lo fácil que es registrarse a través de la aplicación móvil de Paylocity!

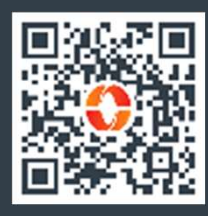

### Elija su idioma y explorar la Aplicación

ଜ

Toque **Ajustes de Aplicatcion** para seleccionar su preferencia de idioma.

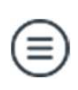

Para moverse entre productos, toque el ícono del menú para abrir el menú.

Toque Más para acceder a Paylocity Education and Knowledge (PEAK), nuestra útil base de conocimientos.

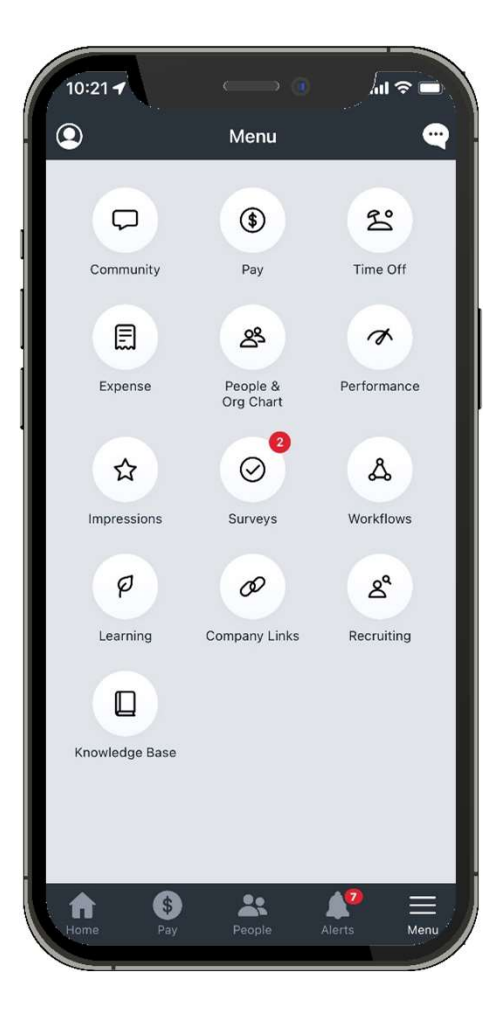

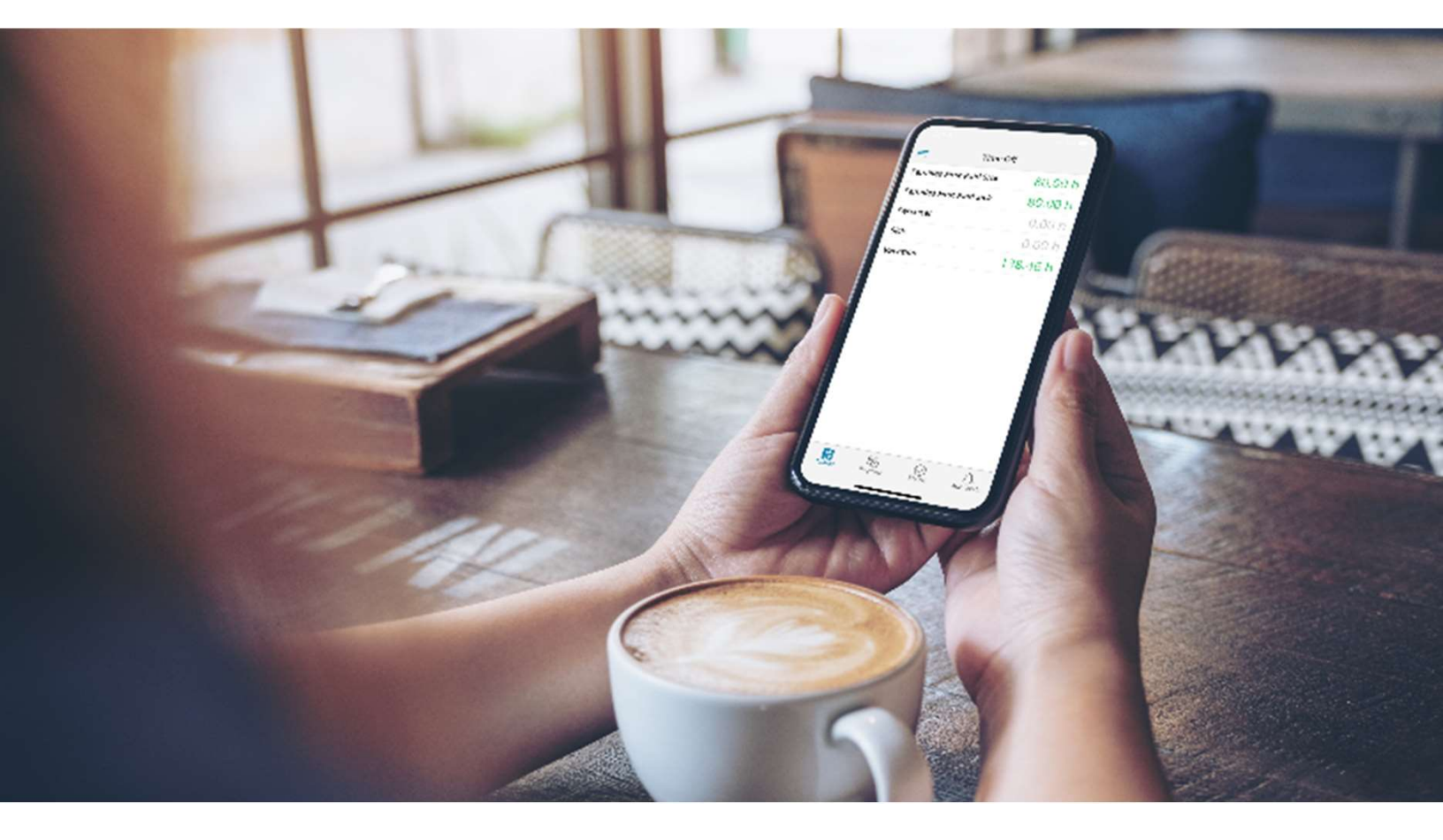

## Información de Pago

Usted trabaja duro por su dinero, así que, naturalmente, ¡quiere ver los salarios que ingresan y lo que sale por beneficios, impuestos y más! La aplicación Paylocity lo hace fácil y transparente y elimina las conjeturas.

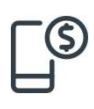

Abra la aplicación Paylocity y toque **Pago** para ver su talón de cheque más reciente.

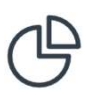

Toque el cuadro interactivo para ver las ganancias, las deducciones, los beneficios o los montos de impuestos.

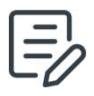

Toque **Historia** para ver sus talones de cheque anteriores.

|   |   | - | _ | - | I |
|---|---|---|---|---|---|
|   | - |   | _ |   | I |
|   | _ |   | _ |   | I |
| L | _ | _ |   |   | I |

Toque **Formas de impuestos** para revisar sus formularios W-2 u otros formularios de fin de año.

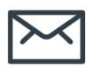

Toque el sobre para enviar por correo electrónico de forma segura la información del talón de cheque.

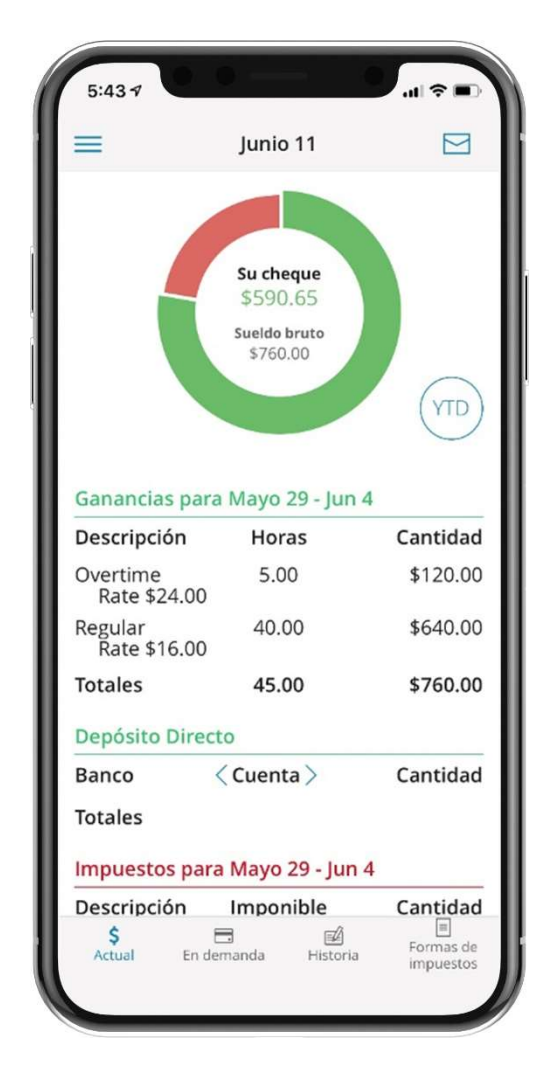

# Ver información personal

¡Tome el control de su información personal, de sus dependientes y contactos de emergencia con unos pocos toques rápidos.

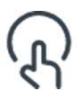

Toque su nombre en la parte superior del menú principal.

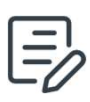

Toque **Editar** en la parte superior de la pantalla para realizar cambios.

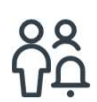

Deslice hacia arriba para ver y editar sus contactos de emergencia.

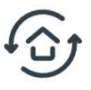

Toque **Guardar** cuando haya terminado.

### Más información

Haga clic en la imagen de la derecha o escanee el código QR para ver lo fácil que es actualizar su información personal con la aplicación móvil de Paylocity!.

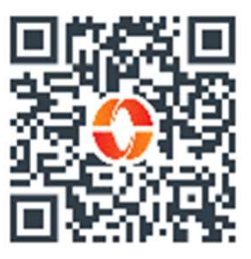

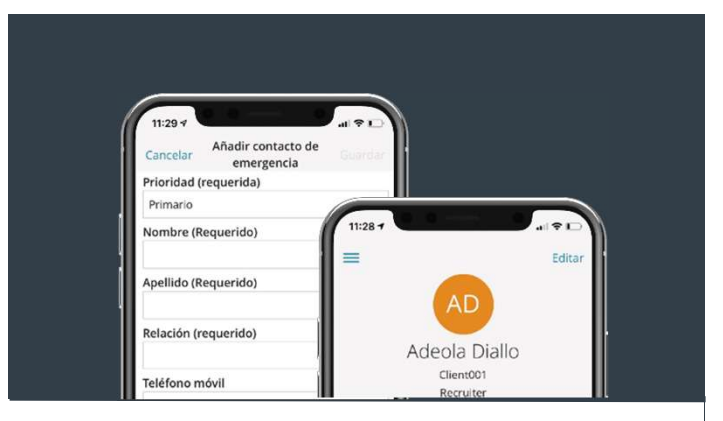

#### Comuníquese con RRHH o Nómina para actualizar la información de su trabajo.

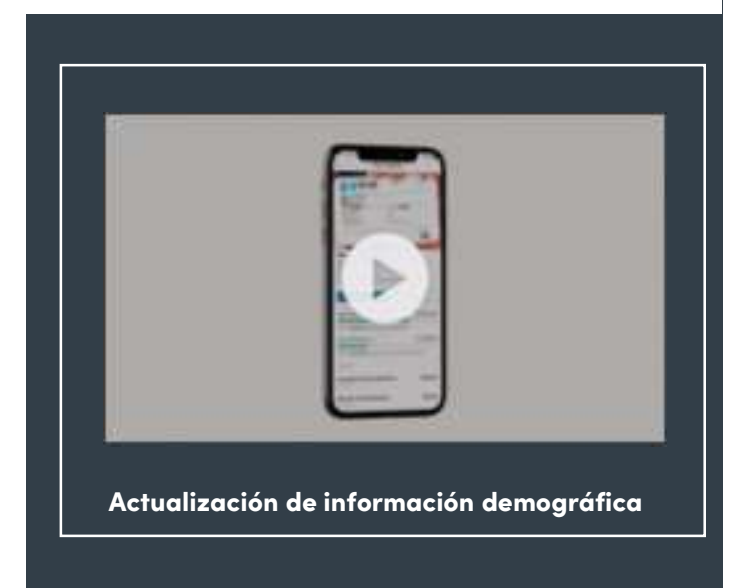

## Solicitar Tiempo Libre

¡Es fácil solicitar tiempo libre con la aplicación móvil Paylocity o su portal de autoservicio!

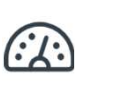

En la aplicación móvil Paylocity, toque **Tiempo Libre** para ver sus saldos.

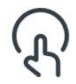

Toque **Solicitar**, complete los detalles, luego toque **Enviar**.

Su solicitud se envía instantáneamente a su supervisor para su aprobación. Consulte nuestro tutorial rápido sobre solicitudes de tiempo libre tanto para dispositivos móviles como para su Self Service Portal en el siguiente video.

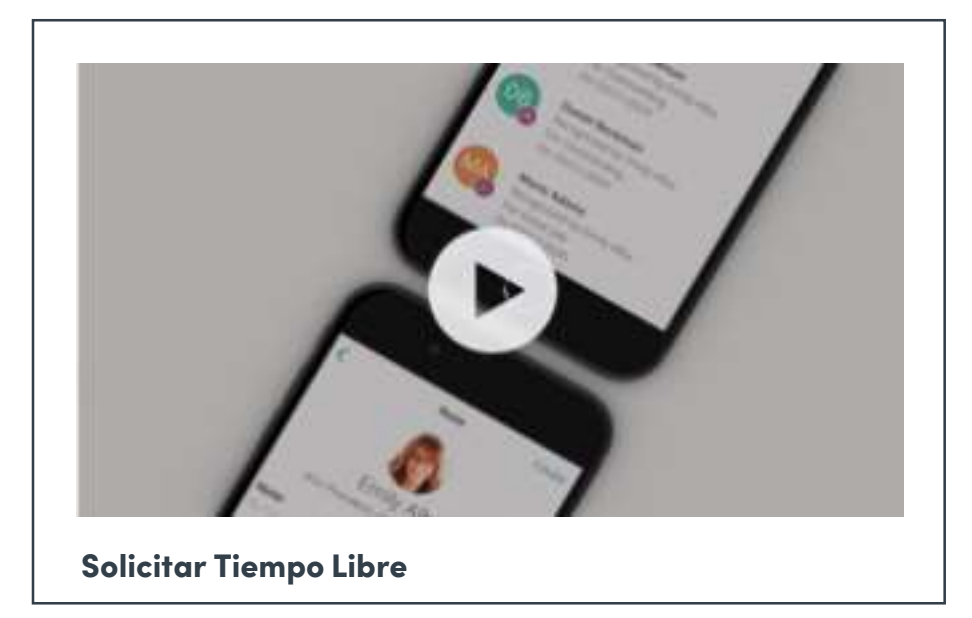

### Más Información

¡Haga clic en la imagen o escanee el código QR para ver nuestros tutoriales sobre lo fácil que es solicitar tiempo libre con la aplicación móvil o su Self Service Portal!

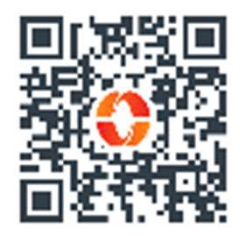

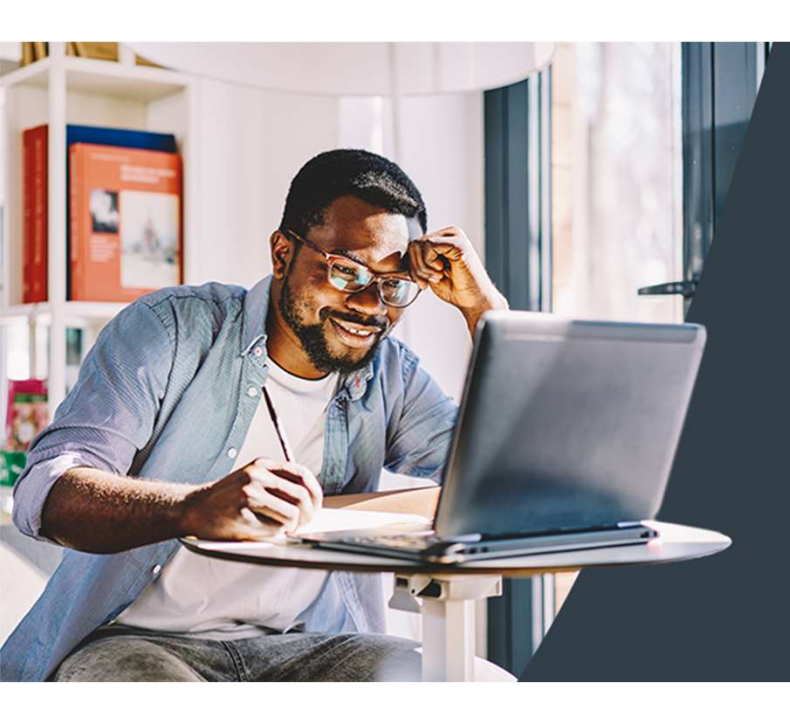

# Aprendizaje

### **Tomar Entrenamiento**

Dicen que el conocimiento es poder y con Aprender, ¡está a solo un clic de distancia!

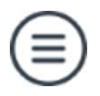

Abra el menú y toque Aprendizaje.

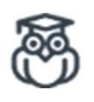

Puede elegir un curso de la lista de cursos asignados en Mi Entrenamiento.

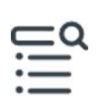

Toque cualquier elemento en Contenido de entrenamiento para abrir el curso.

### **Buscar Entrenamiento**

¿No está seguro de lo que estás buscando? Tiene opciones. Encuentre lo que más le convenga.

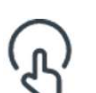

Para ver los cursos disponibles, toque Catálogo.

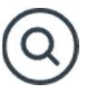

Busque un tema o toque uno de la lista.

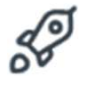

Toque **Comenzar** para realizar el curso.

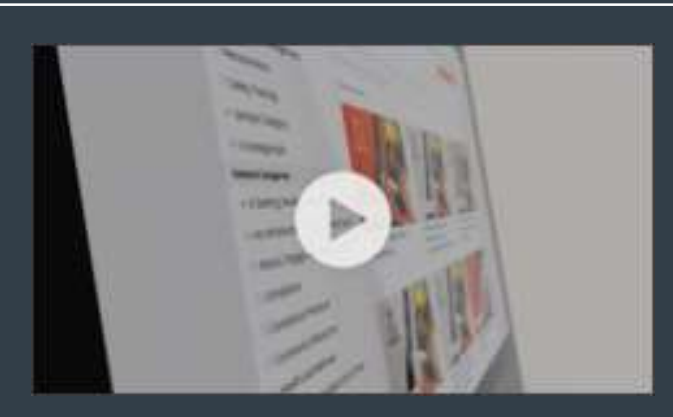

Aprendizaje Independiente

#### Más Información

¡Haga clic en el video o escanee el código QR a continuación para obtener más información sobre cómo usar Aprender!

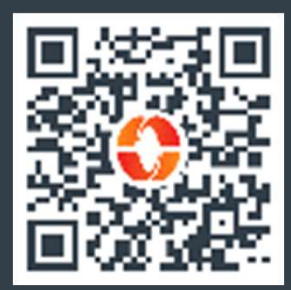

## Conocimiento

Explore los recursos de autoayuda que proporcionan información dinámica, profunda, precisa y actualizada en un formato fácil de acceder. Busque o explore para encontrar las instrucciones paso a paso y las respuestas a las preguntas fundamentales.

| C | _ | Q |
|---|---|---|
|   | _ | _ |
| ٠ | _ | - |
|   | _ | - |

Desde el menú de la aplicación móvil, pulse en ... **Más** en la parte de abajo para ver más opciones.

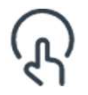

Pulse en **Base de Conocimientos** para acceder a los recursos.

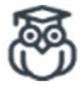

**Explore** los temas de interés para encontrar instrucciones o información que necesite.

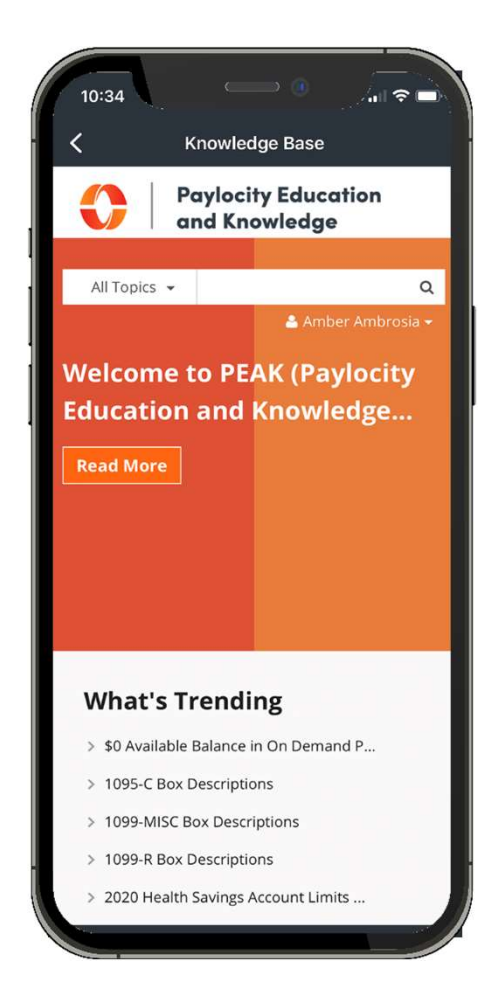

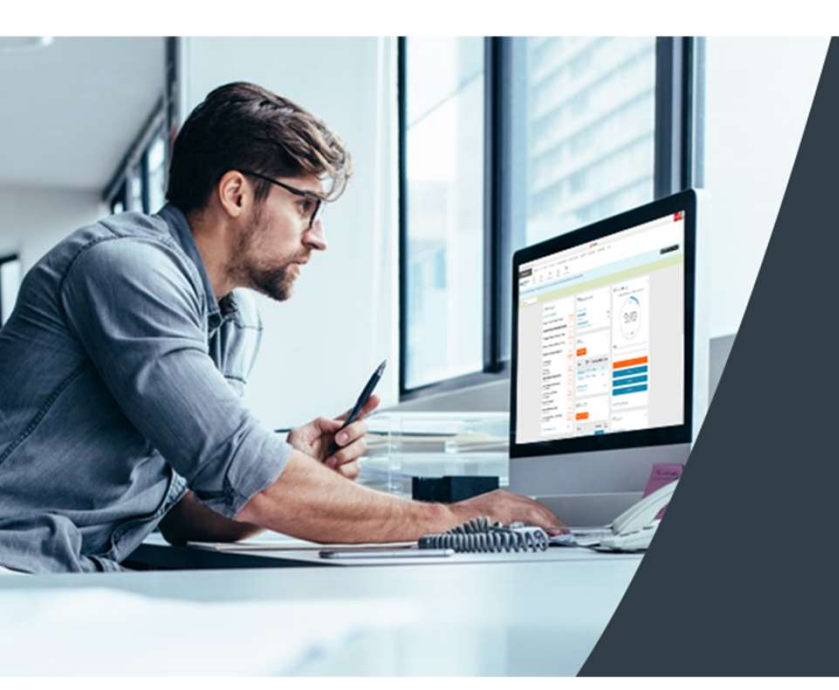

## Self Service Portal

¡Obtenga acceso fácil a su información en cualquier momento! Con su Self Service Portal, tiene acceso seguro las 24 horas del día, los 7 días de la semana en un lugar conveniente. Desde su escritorio, vaya a <u>https://access.paylocity.com</u> y use las mismas credenciales que utiliza para la aplicación móvil Paylocity. La información está agrupada en tarjetas que facilitan su búsqueda.

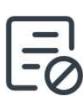

¡En la tarjeta de Pay, haga clic en **Go Paperless** para obtener sus talones de cheque y formas W-2 antes!

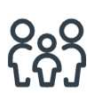

Administre sus dependientes desde la tarjeta de Benefits. Haga clic en **More** y luego en **Dependents**.

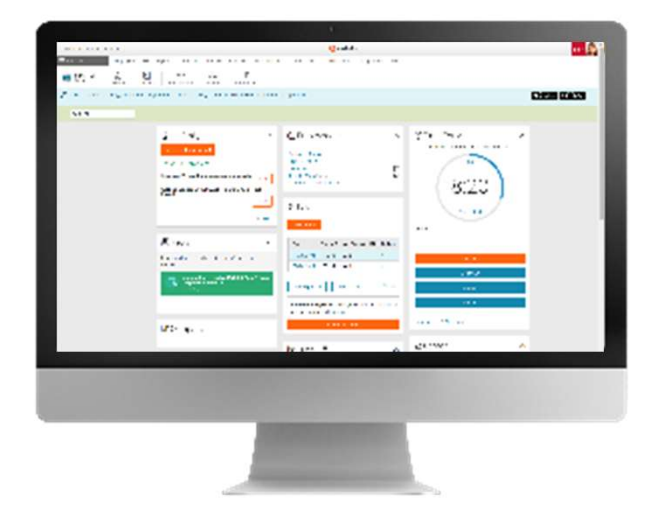

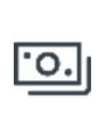

Vea los talones de cheque recientes y los detalles en la tarjeta de Pay.

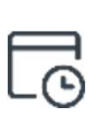

Verifique sus saldos y solicite tiempo libre de la tarjeta de Time Off.

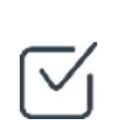

Trabaje en tareas para completar, como encuestas o cursos asignados.

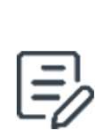

Acceda a los documentos de política de su empresa, como el manual del empleado y otros recursos importantes.

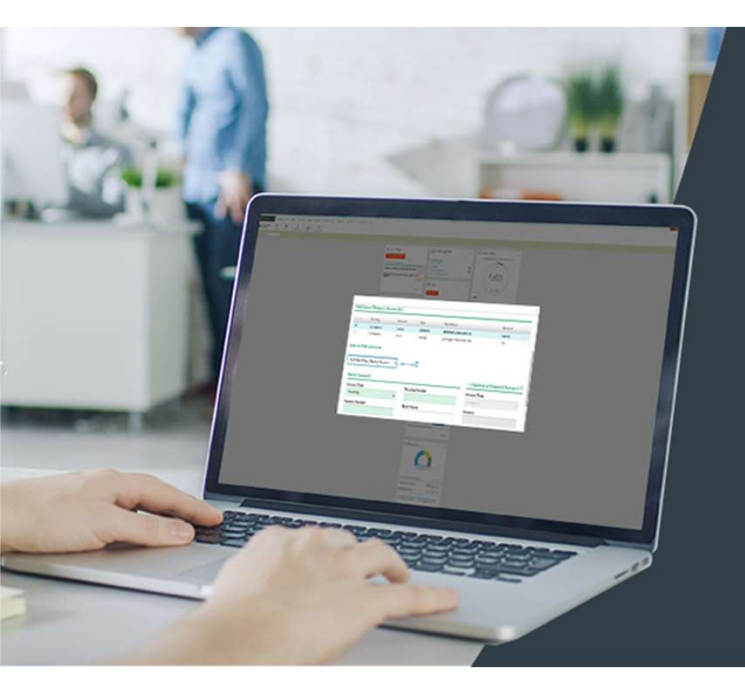

# Administrar Depósito Directo

Evite las filas en el banco y nunca se preocupe por un cheque de pago perdido o retrasado. ¡Es rápido y fácil registrarse para el depósito directo! Incluso puede transferir dinero a varias cuentas.

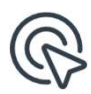

Para comenzar, ubique la tarjeta de Pay en su Self Service Portal, haga clic en More., luego haga clic en Direct Deposit Accounts.

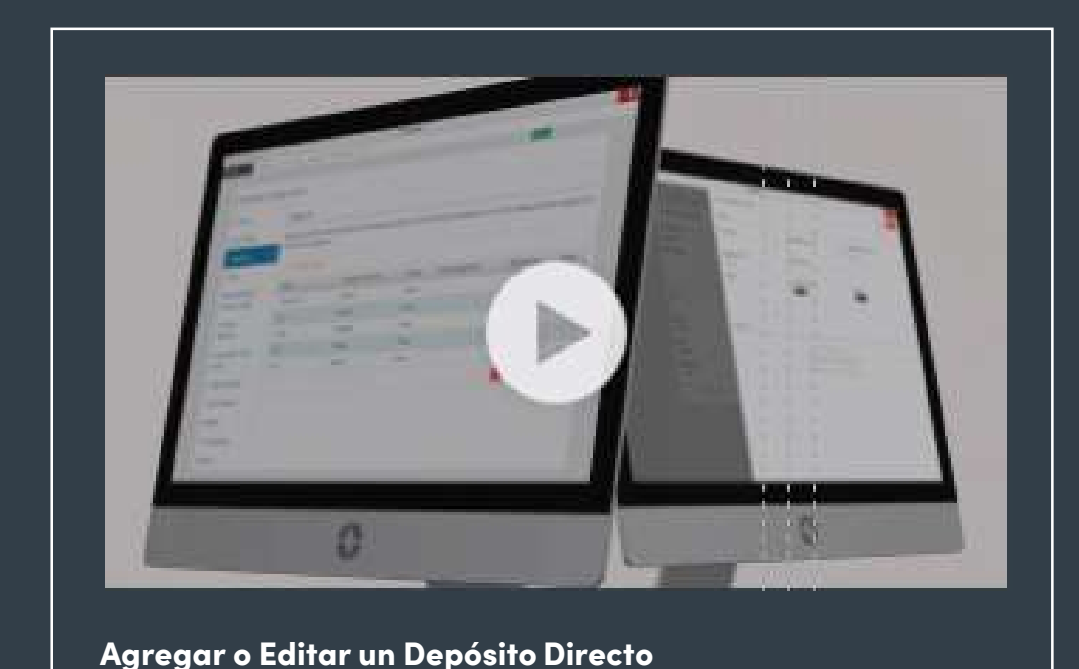

### Más Información

¡Haga clic en la imagen de la izquierda o escanee el código QR a continuación para ver lo fácil que es agregar o editar la información de su depósito directo!

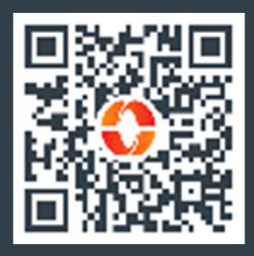

## Establecer Notificaciones

¿Quiere mantenerse informado sobre nuevas actualizaciones e información importante compartida en la Comunidad? ¡Las notificaciones lo mantendrán al día!

En su escritorio, vaya al menú principal y haga clic en **HR & Payroll** (Recurso Humanos y Nómina). Luego seleccione **Preferences** (Preferencias) del menú desplegable **User Acess** (Acceso de Usuario).

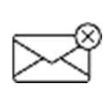

Si marca **Never Email** (Nunca Enviar Correo Electrónico) solo recibirá notificaciones a través de su Message Center (su Centro de Mensajes).

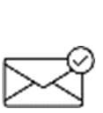

Si prefiere las notificaciones por correo electrónico, seleccione Work Email (Correo Electrónico Laboral) y/o Personal Email (Correo electrónico personal).

| Company Name TOL        | 242101                            |                           | 0                         | aylachy                         |   | 940 👰 |
|-------------------------|-----------------------------------|---------------------------|---------------------------|---------------------------------|---|-------|
| ≡ 015 (% <sup>1</sup> ) | hargen of the                     | et bereit ganste gan boar | orderay approved to all   | en congresse Bop                |   |       |
|                         | User Preference                   | s                         |                           |                                 |   |       |
|                         | Login Username and Possword       |                           | Legin Challenge Questions |                                 |   |       |
|                         | *Lownate                          | (Abs                      | Question I                | On other meets of the system of | - |       |
|                         | Charge Personnel                  |                           | lance 1                   |                                 |   |       |
|                         | Our as farmend                    |                           | the street                | What is your constructions?     |   |       |
|                         | Nex Personal                      |                           | 46.6512                   | a. et a.                        |   |       |
|                         | foreing we around                 |                           | Guerdan 2                 | what spear faces are deletered. | - |       |
|                         | Default Horne Page                |                           | law to 12                 | 50                              |   |       |
|                         | Default Home Page                 | W. French and French      | Trusted Devices           |                                 |   |       |
|                         | Notifications - Email Preferences |                           | Dense Littleter           | • *                             |   |       |
|                         | New Brial                         | Monage Center Crip        |                           |                                 |   |       |
|                         | 3 Work Strall                     | concedures a second con-  |                           |                                 |   |       |
|                         | S Farstral Crui                   | considerences and their   |                           |                                 |   |       |

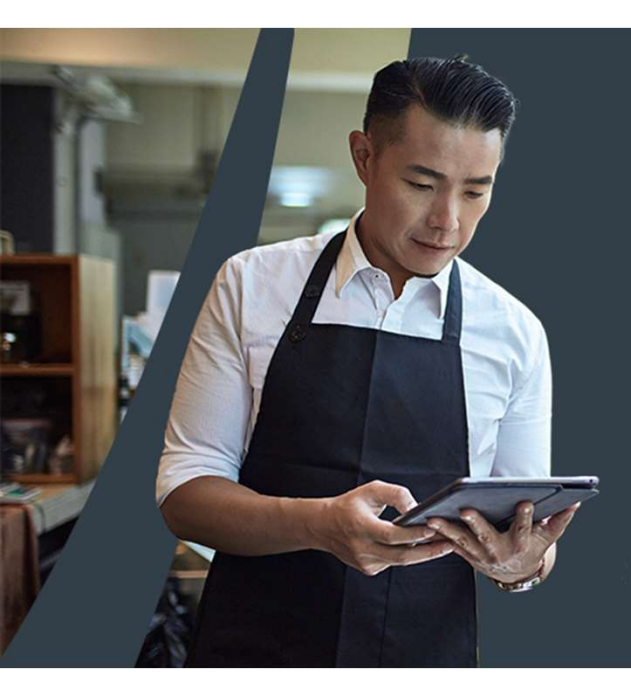

# Ayuda Para Iniciar Sesión

¿Se le olvidó su contraseña, nombre de usuario o su ID de empresa? ¡Puede suceder! Vuelva a conectarse en poco tiempo directamente desde su dispositivo móvil.

Toque **Ayuda** en la esquina superior derecha de la pantalla. Luego, toque **Olvidé mi Contraseña, Olvidé mi Nombre de Usuario** u **Olvidé mi ID de Empresa**.

ث

Siga las indicaciones, luego toque **Continu**e (Continuar) para activar un código de acceso único que se enviará por mensaje de texto o correo electrónico.

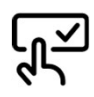

Ingrese la código de acceso y seleccione **Continue** (Continuar) para elegir una nueva contraseña /nombre de usuario.

 $\oslash$ 

Toque **Finish** (Finalizar) y estará de vuelta en el negocio.

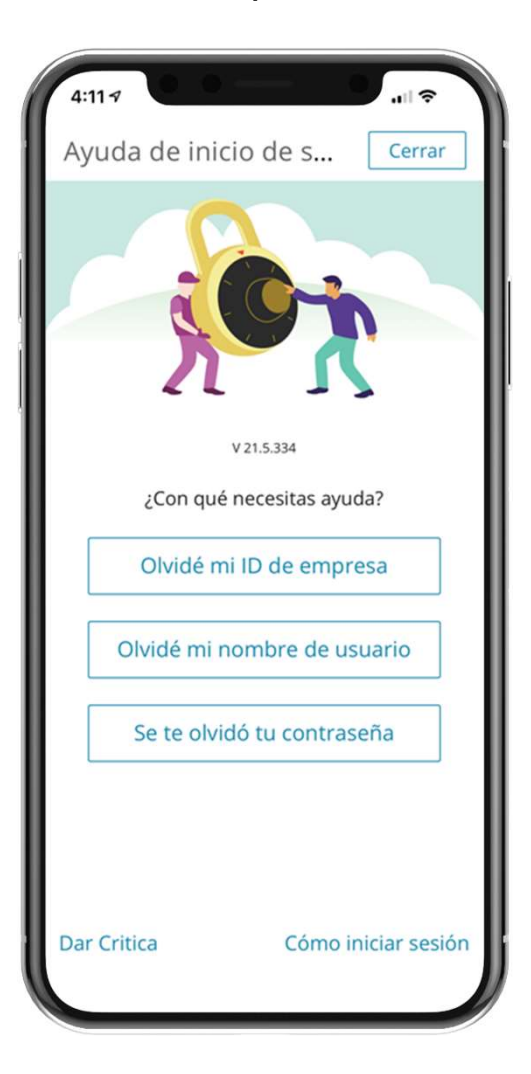